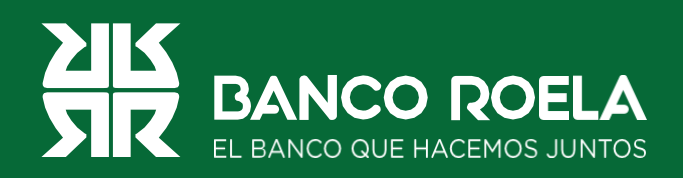

## Instructivo

## Modificación de segundo factor (Token App)

|  | Electrónica para<br>Empresas |  |
|--|------------------------------|--|
|  |                              |  |
|  | MacBook Pro                  |  |

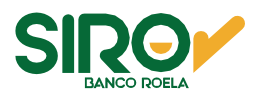

## Pasos

1. Ingresá a www.bancoroela.com.ar y hacé click en Banca Electrónica o ingresando a https://bee3.redlink.com.ar/roela/bee/auth/login.

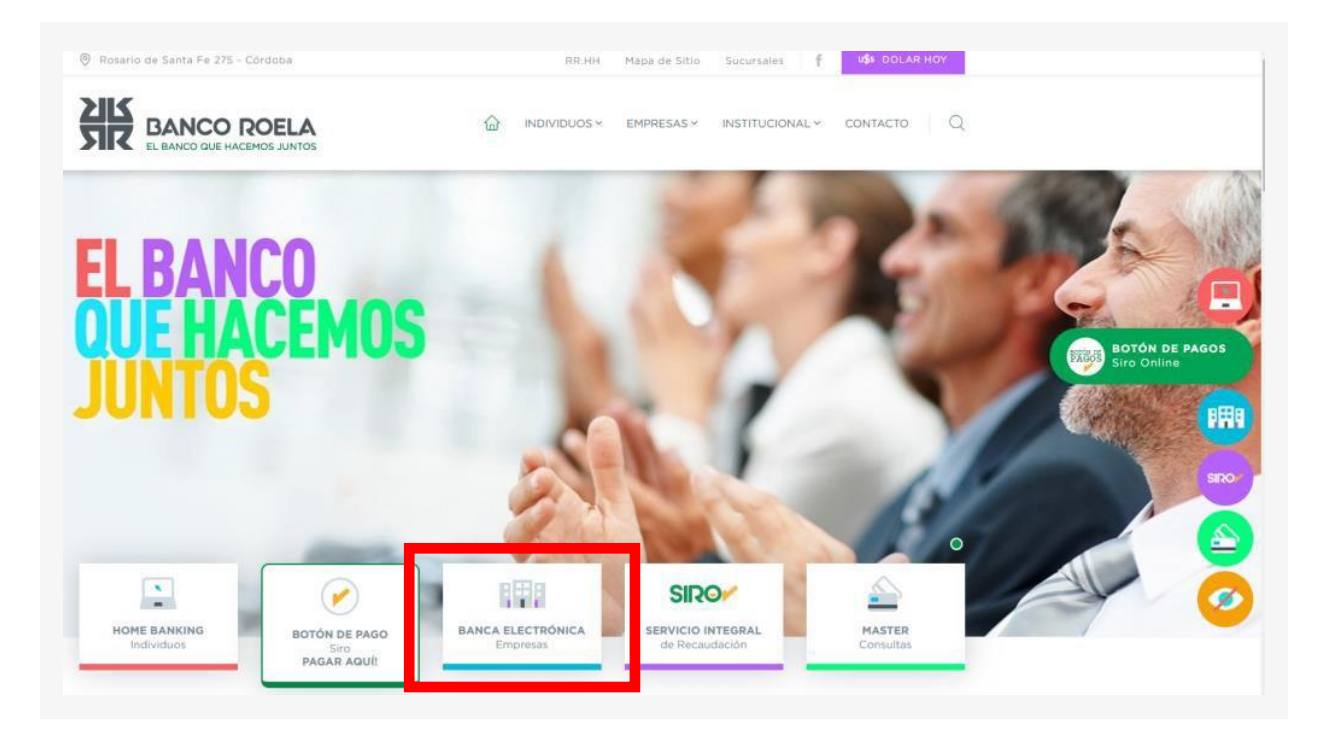

2. Luego seleccioná Banca 3.0.

| Seleccion | ie el producto a | l que su empre | sa se encuentr | a adherido: |  |
|-----------|------------------|----------------|----------------|-------------|--|
|           | BANCA 3.0        |                |                |             |  |
| $\square$ |                  |                |                |             |  |

www.bancoroela.com.ar mesadeayuda@bancoroela.com.ar

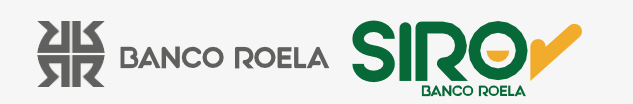

3. Ingresá tu usuario y clave de la Banca 3.0 y hacé click en Ingresar. Luego hacé click en tu nombre (panel de usuario).

| EL BANCO QUE HACEMOS JUNTOS                                                                                                    |
|----------------------------------------------------------------------------------------------------|
| Ingresá tus datos<br>para comenzar a operar                                                                                                    |
| Usuario                                                                                                    |
| Clave Ø                                                                                                    |
| 🔄 Recordar usuario 🛛 🔤 Teclado virtual                                                                                                    |
| Ingresar                                                                                                    |
| Activá tu usuario o empresa                                                                                                    |
|                                                                                                    |
| 9. Pagunará tu ugunria 🛛 🔓 Pagunará tu dinua                                                                                                    |
| <ul> <li>Recupera tu usuano</li> <li>Recupera tu ctave</li> </ul>                                                                                            |
| Recordá que Link nunca te solicitará tus claves personales<br>por correo electrónico o cualquier otro medio.                                                 |
| Recupera to usuario Recupera to cave Recordá que Link nunca te solicitará tus claves personales por correo electrónico o cualquier otro medio. Versión 1.8.1 |

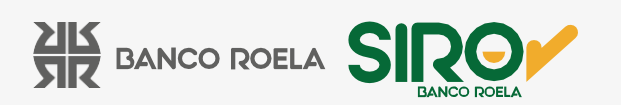

4. A continuación, hacé click en Configurar ahora.

| EL BANCO ROELA<br>EL BANCO QUE HACEMOS JUNTOS                                                                           |
|----------------------------------------------------------------------------------------------------|
| ¡Bienvenido a la nueva Banca Electrónica para Empresas!                                                                 |
| Renovamos la Banca Electrónica para empresas. Ahora podés operar de manera <b>más simple y</b><br>segura.               |
| Te invitamos a <b>configurar el segundo factor de autenticación,</b> que te permitirá validar todas<br>tus operaciones. |
| Si no lo hacés ahora, podrás hacerlo más adelante ingresando a tu perfil.                                               |
| Dejar de mostrar al iniciar sesión                                                                                      |
| Omitir Configurar ahora                                                                                                 |

5. Aceptá los términos y condiciones.

| Para        | continuar, <b>leé y aceptá los términos y condiciones</b> del segundo factor de autenticación.                                                                                                    |
|-------------|----------------------------------------------------------------------------------------------------|
| Térn        | inos y condiciones de uso: SEGUNDO FACTOR DE AUTENTICACION - Banco Roeta                                                                                                    |
| EL U<br>SEG | suario, declara (con carácter de declaración jurada) reconocer y aceptar, todos los términos y condiciones de uso del<br>UNDO FACTOR DE AUTENTICACION Banco Roela (en adelante SFA Banco Roela), que a continuación se detallan:                                                                                                    |
| 1.          | Generalidades                                                                                                    |
|             | SFA Banco Roela es un método de autenticación y validación adicional de datos que, sumado a los métodos habituales<br>identificación en el ingreso a Banca Electrónica de Empresas de Banco Roela), permite intensificar los niveles de seguridad<br>del canal, brindando mayor seguridad al momento de cursar sus operaciones a través del mismo.                                 |
| 2.          | Características                                                                                                    |
|             | SFA Banco Roela consiste en un método de autenticación de segundo nivel provisto por Red Link SA que deberá ser utilizad<br>para; autenticar, autorizar y ejecutar en cualquier tipo de transacción monetaria o no monetaria, toda vez que el servicio<br>Parco Roela arí lo remuiara. Dicha autenticación la racibirá el unuario a través de un obtigo único por mansaia de texto |
|             |                                                                                                    |

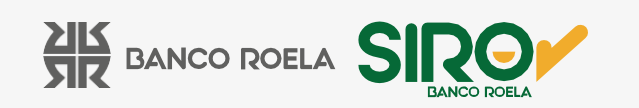

6. Seleccioná la segunda opción: Descargando la aplicación Link Token Empresas 3.0 desde tu celular. Luego, hacé click en Confirmar.

| Cómo preferís validar todas                                                                      | s tus operaciones?                                                                                          |
|--------------------------------------------------------------------------------------------------|----------------------------------------------------------------------------------------------------|
| <ul> <li>Recibiendo un código por SMS</li> </ul>                                                 | en mi celular 351-***-**54                                                                                  |
| Descargando la aplicación Link<br>el token virtual. Recibirás el co<br>Quiero editar mis datos > | k Token Empresas 3.0 desde tu celular y generando<br>ódigo de activación por SMS en tu celular 351-***.**54 |
| Al editar tus datos deberás de<br>de validación y llevarlo a tu su                               | escargar el formulario<br>Icursal.                                                                          |
|                                                                                                  |                                                                                                    |

7. Recibirás un código de confirmación por sms en tu celular, colocá el código y hacé click en Aceptar.

| <b>Confirmar operación</b><br>Confirmá la operación ingresando el código<br>enviado al número<br>(351 - ***-**54) | × |
|----------------------------------------------------------------------------------------------------|---|
| Código Ø                                                                                                    |   |
| Podrás volver a generar el código en<br>57 segundos<br>Cancelar<br>Aceptar                                        |   |

www.bancoroela.com.ar mesadeayuda@bancoroela.com.ar

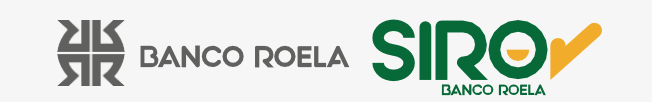

8. A continuación, hacé click en Activar token.

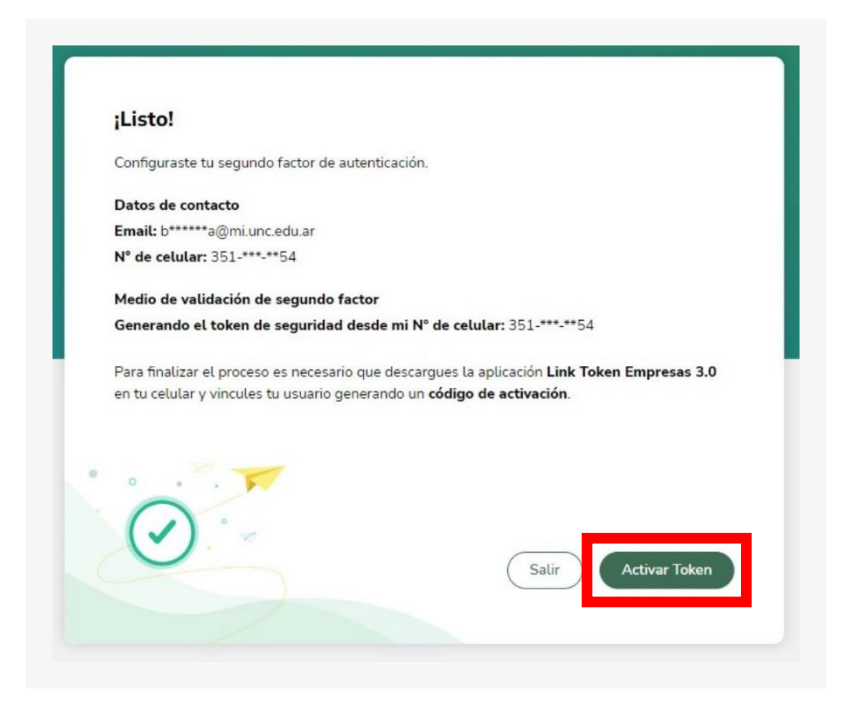

9. Leé las indicaciones y hacé click en Generar código.

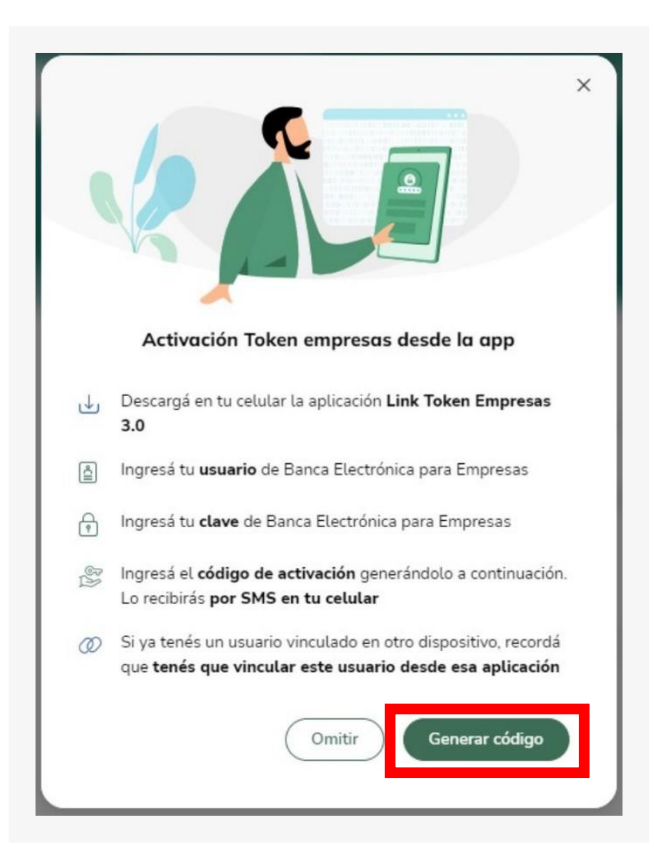

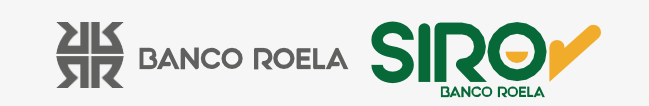

10. Click en Aceptar, recibirás un sms con el código que debés colocar en la Aplicación Link Token Empresas 3.0.

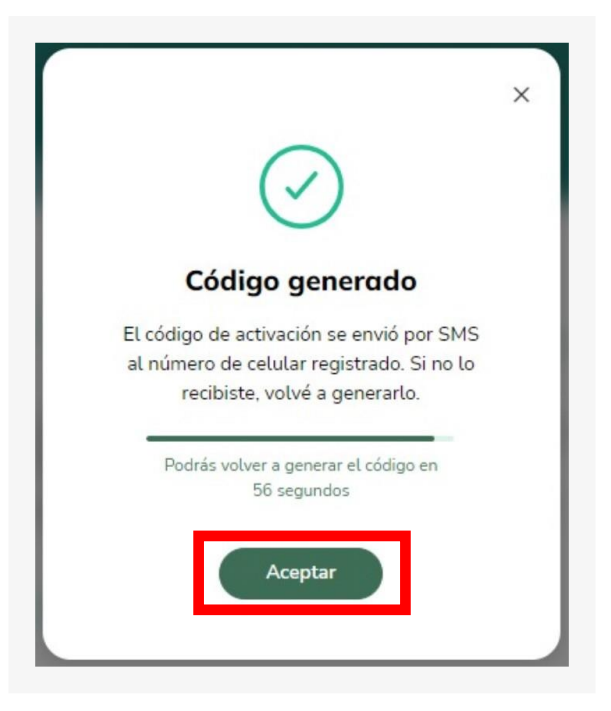

11.Descargá la app Link Token Empresas 3.0 en tu celular y completá con tu usuario y contraseña de la banca 3.0 y el código que recibiste por sms. Click en Ingresar y luego en Continuar.

| T3                                  | © ♦ • ♥ ▲ 🖣 36 % 12.36                                     | 13:59 .ul 夺 ■<br>■ App Store                                                                     |
|-------------------------------------|------------------------------------------------------------|--------------------------------------------------------------------------------------------------|
| LINK T                              | oken Empresas 3.0                                          |                                                                                                  |
| Com                                 | enzá a operar                                              |                                                                                                  |
| Ingresa tu usuario<br>código de act | y clave de Banca Empresa y el<br>tivación recibido por SMS | $\bigcirc$                                                                                       |
| Clave Banca Emp                     | presas 🔊                                                   | Token vinculado<br>Tu token se vinculó correctamente para<br>el usuario Banca Empresas ingresado |
| Código de activa                    | ción                                                       | Continuar                                                                                        |
|                                     |                                                            |                                                                                                  |
|                                     | Ingresar                                                   |                                                                                                  |
| -                                   |                                                            |                                                                                                  |

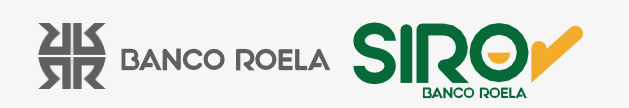

12. Luego deberás crear una clave para la app Link Token Empresas 3.0. Deberá cumplir los siguientes requisitos:

- Debe contener 6 caracteres numéricos
- No debe contener números repetidos consecutivos
- No debe contener una secuencia numérica

| <b>Definí tu clave d</b><br>Esta clave la utilizarás o<br>ingreses a la a | e acceso<br>cada vez que<br>app |
|---------------------------------------------------------------------------|---------------------------------|
| Clave                                                                     | Ø                               |
| Repetir clave                                                             | Ø                               |

Y listo, ya podés comenzar a operar con tu segundo factor!

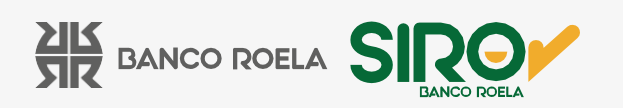